## **IRS Forms**

12/03/2024 4:28 pm CST

Click on the name of the form you wish to edit and the form will open in a screen where you can enter and edit information (shown at right). There is no need to click 'Update' buttons. Once information is entered, it is saved in the system.

|                                                                                                    | User Fee for Employee Plan Determination,<br>Opinion, and Advisory Letter Request                                                                                                    |                                                                                                    | -                                                                                                    | Chillin 144                                                                                                    |                                                                                                    |
|----------------------------------------------------------------------------------------------------|----------------------------------------------------------------------------------------------------|----------------------------------------------------------------------------------------------------|----------------------------------------------------------------------------------------------------|----------------------------------------------------------------------------------------------------|----------------------------------------------------------------------------------------------------|
| Pers, No. 2005                                                                                                    |                                                                                                    |                                                                                                    | 100                                                                                                    |                                                                                                    |                                                                                                    |
| A tara data manan                                                                                                    | analise frankanskie skri                                                                                                    |                                                                                                    |                                                                                                    |                                                                                                    |                                                                                                    |
|                                                                                                    |                                                                                                    | A State of the second second s |                                                                                                    |                                                                                                    | 1 100                                                                                                    |
| dens comman                                                                                                    | (101(B) mins                                                                                                    |                                                                                                    |                                                                                                    |                                                                                                    |                                                                                                    |
| Contine of site could                                                                                                    |                                                                                                    |                                                                                                    |                                                                                                    |                                                                                                    |                                                                                                    |
|                                                                                                    | o for the exemption from user need for shall but<br>age 2 for details. For all other applications, les<br>1                                                                                                    | e le confesse bas                                                                                                    | and of                                                                                                    | eck fre                                                                                                    | 100.00                                                                                                    |
| He induction in a<br>mismo. A or 0 of her<br>i cently that the appli-<br>centration from user                                                                                                    | 5 for the assemblishes have been for advances on<br>an analysis of the other applications, and<br>applications for a determination larger on the sublished<br>basis for a determination larger on the sublished<br>base descented in success f20 of the Construct.                                                                                                    | er the conflication takes<br>in Elissik free<br>manue of the plan listed<br>lessets and Tax Pasiel fil                                                                                                    | Dilado<br>and of<br>Dilado<br>above a<br>concila                                                                                                    | be cell<br>eck the<br>de / Che<br>soits the<br>tion Act                                                                                                    | annone<br>m Essain<br>croadit<br>of 2014                                                                                                    |
| the antiscitors in p<br>mission A and at low<br>contribution from user<br>type from b                                                                                                    | o for the excellence from our reaction form, we<br>are the excellence for an excellence on<br><b>Contraction</b> for a determination terms the pushfield<br>been described in section 60% of the Economic 1                                                                                                    | e the conditionation takes<br>the Electric Description<br>means of the plan listed<br>insuch and Tax Failed In-                                                                                                    | Dated of<br>shown in<br>shown in<br>shown in                                                                                                    | be carl<br>eck the<br>lar/Clain<br>softs the<br>Son Act<br>soft P                                                                                                    | and Down                                                                                                    |
| the instructions or p<br>mission of an () of an in-<br>control of the the regard<br>control of the the regard<br>Days Here •                                                                                                    | or the Annual Society of the Society of the Society of the<br>society of the control of the society of the<br>society of the society of the society of the<br>society of the society of the Society of the<br>Society of the Society of the Society of the<br>Society of the Society of the Society of the<br>Society of the Society of the Society of the<br>Society of the Society of the Society of the<br>Society of the Society of the Society of the<br>Society of the Society of the Society of the<br>Society of the Society of the Society of the<br>Society of the Society of the Society of the<br>Society of the Society of the Society of the<br>Society of the Society of the Society of the<br>Society of the Society of the<br>Society of the Society of the<br>Society of the Society of the<br>Society of the Society of the<br>Society of the Society of the<br>Society of the Society of the<br>Society of the<br>So | er the confliction takes<br>as Easth from<br>status of the plan land<br>lowers and Tax Failed for                                                                                                    | Datashi<br>above a<br>concile                                                                                                    | the card<br>eck the<br>lar/Clain<br>sats the<br>Son Act<br>late P                                                                                                    | annext and a second second sec |
| the inductions in a<br>solarise if an B of last<br>i confly that the read<br>exemption from user<br>Equi Here >                                                                                                    | The second second second reset of a start of the second second seco                                                                                                    | er the confliction table<br>m Elank free<br>status of the plan land<br>lower and tas failed for                                                                                                    | Datesta<br>Store is<br>store is                                                                                                    | the cart<br>ock the<br>lar (Che<br>sorts the<br>for. Act<br>into b                                                                                                    | and Dates                                                                                                    |
| the instruction is a<br>minimum 4 or () of lease<br>i contribution from user<br>light from P                                                                                                    | Constraints for the second second secon                                                                                                    | the the conditions taken<br>the two differences of the plane listed<br>lowest and Tay Relief Is<br>with 1<br>with 1                                                                                                    | Datasets of of a constant of a constant of a                                                                                                    | the cash<br>act the<br>sets the<br>for. Act<br>as Ealer                                                                                                    | an Darris                                                                                                    |
| The interaction in a particular of an if of the interaction from the particular form the particular from the particular form the interaction of the interaction of th | Control of the second second sec                                                                                                    | e de condicator hain<br>so Esch Pre-<br>status of the plan load<br>loads and Tar Paler load<br>unit 1<br>antis<br>25                                                                                                    | Datasets<br>Datasets<br>storecting<br>P<br>A<br>Dama 6<br>r Dama<br>4 100                                                                                                    | the carl<br>ect the<br>set of the<br>set of the<br>field of the<br>field                                                                                     | a Darra<br>o Darra<br>o Darra                                                                                                    |
| the instruction in a parameter of all laboratory and all all laboratory and all all laboratory and all laboratory and all labor | <ul> <li>For the second back from a care was been as the second back of the second back of the second ba</li></ul>                                                                                                    | e the condition takes<br>so Easth Tree<br>mass of the plan limit<br>result and Tax Pales in<br>with 1<br>and<br>32<br>32                                                                                                    | Dataski<br>store i<br>store is<br>store is<br>store is<br>r Datas<br>i Dataski<br>i Dataski<br>i Dataski<br>i Dataski<br>i Dataski<br>i Dataski<br>i Dataski<br>i Dataski<br>i Store i Store i<br>i Dataski<br>i Store i Store i<br>i Dataski<br>i Store i Store i<br>i Store i Store i<br>i Store i<br>i Store i<br>i S | the carl<br>ect the<br>set of the<br>set of the<br>set o | a Dana<br>of Diffe                                                                                                    |
| les introduces au partieurs de la construction d'au d'au d'au de la construction de la construction de       | For the second processing of the second second second processing of the second processing of the second second                                                                                                    | In the condition takes<br>In Earth free<br>mans of the plan inter-<br>lowed and far field in<br>with a<br>anti-<br>anti-<br>20<br>20<br>20<br>20<br>20<br>20<br>20<br>20<br>20<br>20                                                                                                    | A bene for a constant of the second second s                                                                                                    |                                                                                                    | a Dans                                                                                                    |

Note that once a form is opened, you can navigate to other forms directly from the menu shown on the left-hand side of the page. You can also 'Run Edit Checks' for the form that is open on your screen. (See the Edit Checks section of this guide for more information.)

A user with "Edit" privileges may add/modify/delete IRS representatives by clicking on the "Edit IRS Reps" link in the "IRS Forms" box (a screen should pop open to allow you to enter an IRS Rep). After an IRS representative has been added, you may select that representative to appear on the Form 2848 by clicking on that person's name in Item 2 of Part I of the Form 2848 and clicking your cursor to another place on the page. If the IRS representative will appear on the Form 5300/5307/5310 rather than the Form 2848, you should make sure the appropriate box on line 2a of the Form 5300/5307/5310 is not checked. When this box is not checked, you may select that representative to appear on the Form 5300/5307/5310 by clicking on that person's name in Item 2 and clicking your cursor to another place on the page.

Once a representative has been added using the "Edit IRS Reps" link, there is no need reenter his or her information on each new form. To clear a representative's name from the form, Choose the IRS Rep of "None" and click your cursor to another place on the page.

You may select the default IRS representative that will appear on all new forms by clicking on the "Admin Menu" link on the top of the page and selecting "Edit Company Profile".

The following standard attachments are included and will be pre-populated to the extent possible based on data entered into the ftwilliam.com system:

- 1. Other Qualified Plans
- 2. Afil Serv Group
- 3. Controlled Group
- 4. Volume Submitter Modifications
- 5. Additional Attachment

To select and include an attachment with your final filing, click in the box next to the attachment name. You can also print each attachment separately from this screen by clicking on 'Final' to the right of the applicable attachment on the 'IRS Attachments' page.

• To include an additional attachment, click on the link 'Add Attachment'. You will be prompted to browse for a PDF file on your computer to upload.

|     | IRS Attachments                                                                                                    |                                                                                                    |           |
|-----|----------------------------------------------------------------------------------------------------|----------------------------------------------------------------------------------------------------|-----------|
|     | Company: ABC Co<br>Plan: ABC Co safe barian                                                                              |                                                                                                    |           |
| the | I. Other Qualified Plans : If the Plan Episoner marriads,<br>any other plans gluon sampless for following for such plane | Intern of other gase, and Co Defined Banetit Han     Type of plane     Type of plane     Type of |           |
|     | 1. All Sare Gray - If number of as 165 or controlled<br>group, in all place sponsoid to the price.                       | Hembers of the proce: 122 Cn, Sample Cn     Leater of and remainer to the plan sponsor.     Solid Cn     Songle Cn     Songle Cn     Tompto Cn     Tompto Cn     Anno announce to all numbers                                                                                                    | W. Coal   |
|     | 3. Controlled Decay - Provide of as 102, bit of place<br>spectra of by the prior.                                        |                                                                                                    | (77) Co.M |
|     | 🗄 4. Volume Submitter Hedditudions                                                                                       |                                                                                                    |           |
|     | S. Additional Attachment                                                                                                 | Add Attachment                                                                                                    | -20. View |

Be sure to click the 'Update' button to save your changes to this page.

When you click the "Replace IRS data with Plan data" button much of the data currently in the IRS forms will be refreshed based on data from the document checklist. However, participant counts will be pulled from your most recent 5500EZ, last accepted 5500SF, or last accepted 5500 plus Sch. I or H.

This same process occurs automatically the first time you enter any IRS form for a particular plan. Use this button with caution if you have made significant changes to the document checklist after already starting work on an IRS form. Use this button only if you wish to start over.

This process may not be undone. We strongly suggest saving any forms to your desktop before clicking to replace IRS data with Plan data.

The first step is to add individual forms to the filing package. This is done by clicking on the grey image (

) next to the form. Selected forms will turn green (

). To un-select, click on the green image and it will turn back to grey.

To edit-check the selected forms, click on the 'Edit Check All Selected IRS Forms' link under the 'IRS Forms' box (this will only appear if at least one form is selected).

To print a complete filing package, click on the 'Print All Selected IRS Forms' link under the 'IRS Forms' box. Clicking this link will generate a single pdf file with all selected forms included.

You may print a single form by clicking on the link 'Final' across from the applicable form. Clicking this link will generate a single pdf file. You may print the form and/or save it to your desktop.